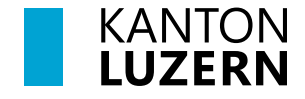

# Anleitung: Arbeiten mit schulNetz

für Lernende der KS Seetal

# < Gültig ab 16. Oktober 2024 >

#### Versionsverlauf

| Version | Datum      | Status         | Autor                  | Bemerkung                                                                                              |  |  |  |  |  |
|---------|------------|----------------|------------------------|----------------------------------------------------------------------------------------------------|--|--|--|--|--|
| 1.0     | 30.04.2021 | Veröffentlicht | R. Stadler / AMS       |                                                                                                    |  |  |  |  |  |
| 2.0     | 30.08.2024 | Veröffentlicht | A. Jufer / AMS         | Anpassung der Printscreens auf Release-V 5.9 und Anpassungen zur<br>Anmeldung auf MS Authenticator APP |  |  |  |  |  |
|         |            |                | K. Helfenstein / KSSEE | Anpassungen auf die KS Seetal                                                                          |  |  |  |  |  |

#### Zweck des Dokuments / Voraussetzungen zum Arbeiten mit schulNetz

Dieses Dokument beschreibt das Anmelden an und die wichtigsten Funktionen von *schulNetz*. Die Voraussetzungen für eine erfolgreiche Anmeldung sind:

- Die lernende Person muss in schulNetz vorgängig durch das Sekretariat erfasst worden sein.
- Die lernende Person muss Regelklassen zugeteilt sein (Aufgabe des Sekretariats).
- Die lernende Person muss ein kantonales Benutzerkonto vorweisen.

Die persönliche Mobiletelefonnummer der lernenden Person muss für die 2-Faktor-Authentifizierung registriert sein. Für diesen Vorgang lesen Sie bitte die Anleitung <u>Merkblatt: Umgang mit dem kantonalen Benutzerkonto</u>.

# Inhalt

| 1.  | Einleitung                                           | 3 |
|-----|------------------------------------------------------|---|
| 2.  | Anmelden an schulNetz                                | 3 |
| 3.  | Funktionen und Menüs                                 | 4 |
| 4.  | Noten                                                | 5 |
| 5.  | Absenzen / Urlaubsantrag                             | 5 |
| 6.  | Agenda                                               | 6 |
| (   | 5.1 Lernendenpläne (Stundenplan)                     | 6 |
| (   | 5.2 Terminliste                                      | 7 |
| (   | 5.3 Prüfungsplan                                     | 7 |
| 7.  | Listen & Dokumente                                   | 8 |
| 7   | 7.1 Meine Kurse                                      | 8 |
| 7   | 7.2 Persönliches Dossier                             | 8 |
| 7   | 7.3 Ablage                                           | 8 |
| 8.  | Kommunikation                                        | 9 |
| 9.  | Zugriff auf schulNetz.mobile mit einem mobilen Gerät | 9 |
| 10. | Stundenplan in Kalenderform abonnieren1              | 0 |
| 11. | Support1                                             | 0 |

# 1. Einleitung

*schulNetz* ist eine webbasierte Software zur Schulverwaltung für die Schuladministration, Lehrpersonen, und Lernende. *schulNetz* erlaubt den Lernenden ihren persönlichen Stundenplan, aktuelle Prüfungsnoten, Klassen- und Terminlisten, Dokumente, Absenzen und angesagte Prüfungen einzusehen sowie eigene Absenzmeldungen und Urlaubsanträge zu erfassen.

# 2. Anmelden an schulNetz

Öffnen Sie einen Browser und geben Sie in der Adressleiste https://schulNetz.lu.ch ein.

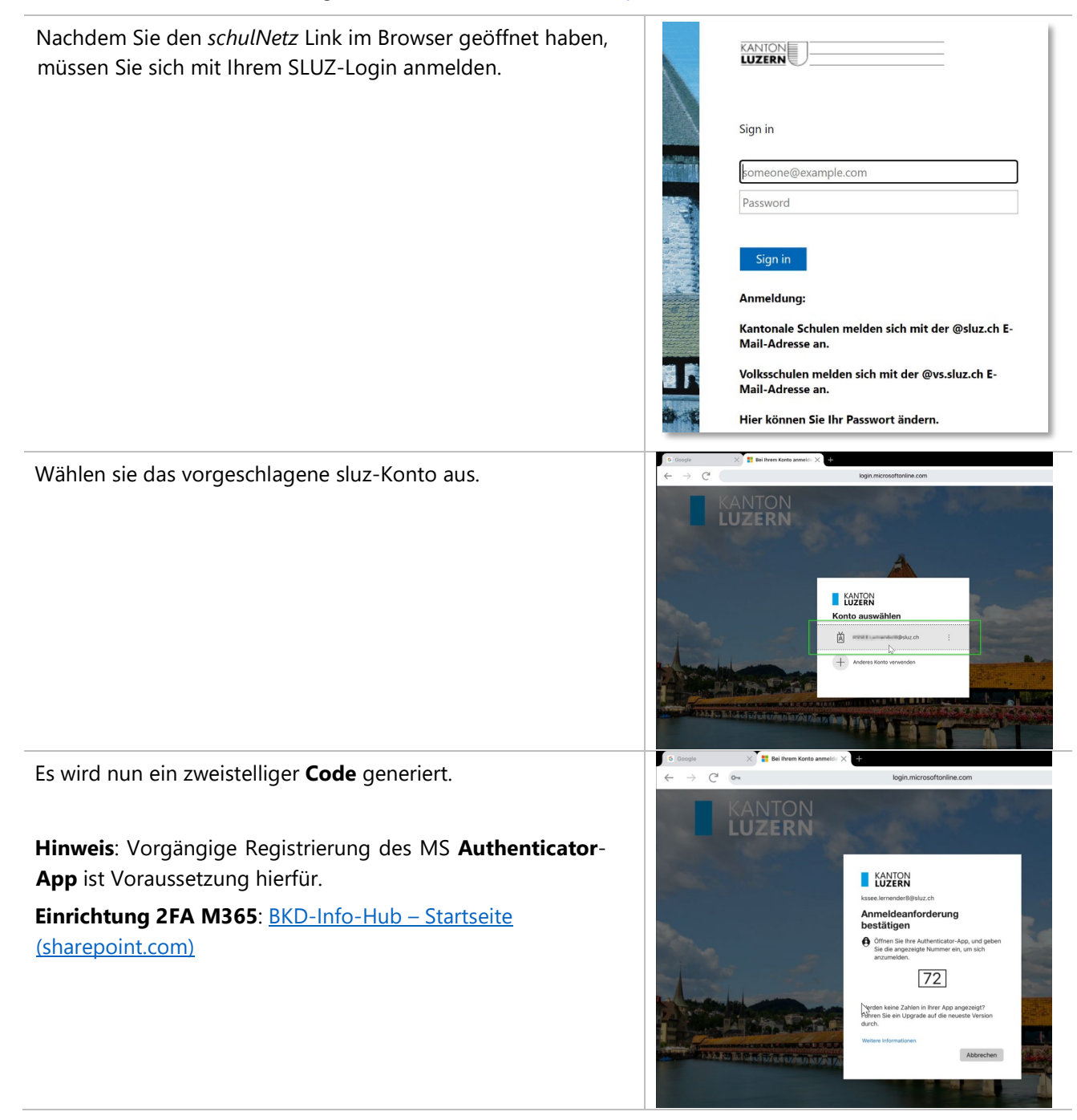

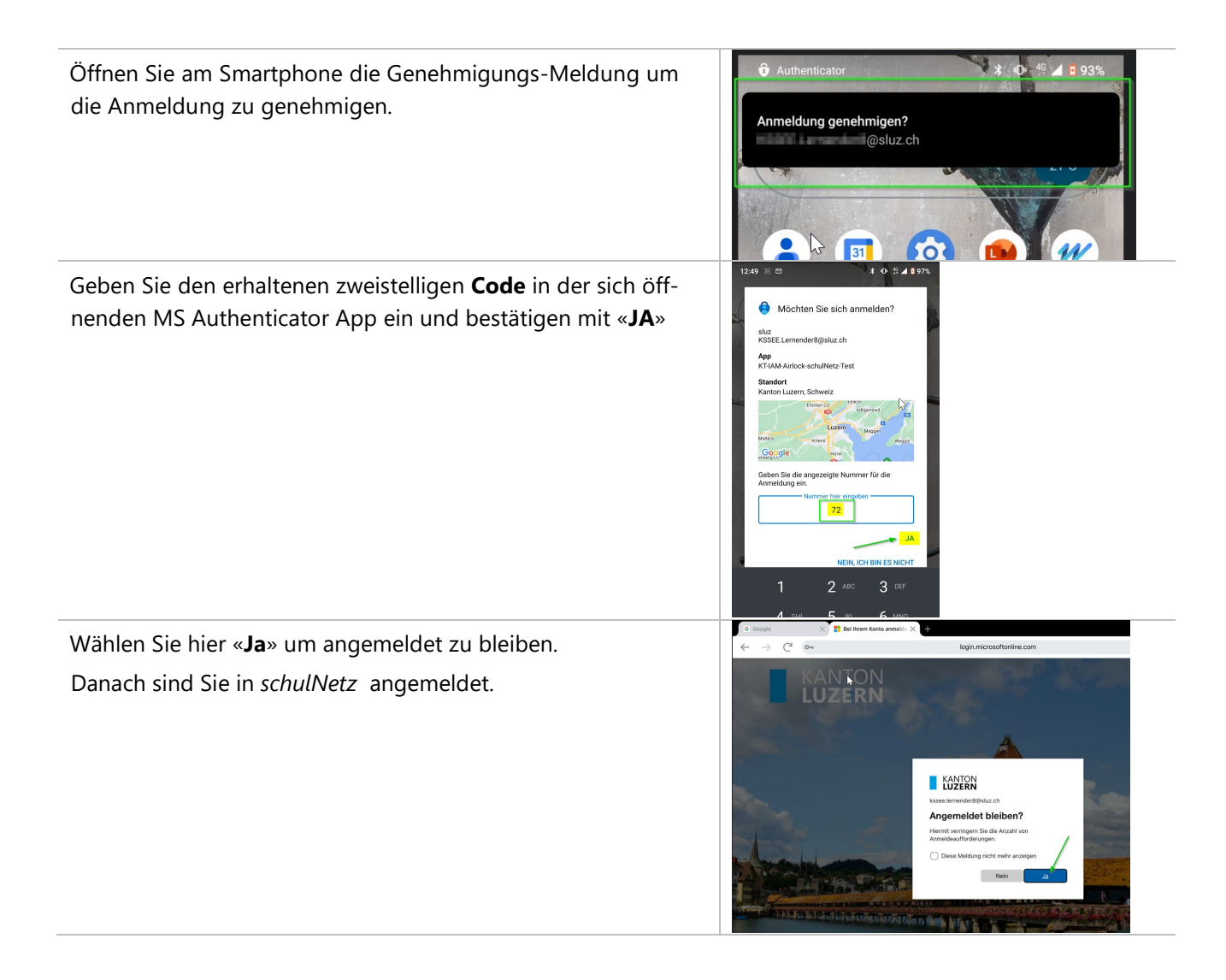

# 3. Funktionen und Menüs

Wenn Sie sich angemeldet haben, ist am oberen Bildschirmrand folgendes Menü sichtbar:

- E Start Noten Absenzen Unterricht Agenda Kommunikation Listen&Dokumente eSchool
- Start: Übersichtsseite mit persönlichen Adressdaten und Mobile Anmeldung
- Noten: Einsicht der Noten bei den angemeldeten Kursen (Fächern).
- Absenzen: Übersicht der eigenen Absenzen
- Unterricht: Übersicht über Hausaufgaben und Beobachtungen
- Agenda: Stundenplan, Terminliste, Prüfungsplan
- Kommunikation: Mailing
- Listen & Dokumente: Kursliste, Dokumente- und Dossier Einsicht.
- eSchool: Angebotsübersicht, Kursanmeldung (Zusatzkurse), Arbeitsverwaltung

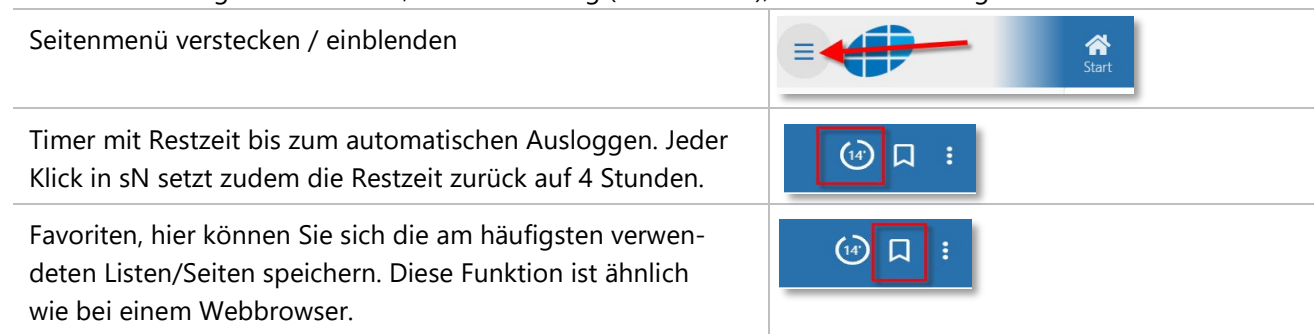

In den Einstellungen können Sie folgende Funktionen aus-(14) L wählen: Abmelden • Abmelden Mein schulNetz < mein schulNetz</p> - Anzahl der Tabellenzeilen einstellen. - Anzeige der Terminlisten definieren. < Layout - Die E-Mailsignatur hinzufügen/ändern. (i) About • Layout - Das Layout der Anwendung ändern.

- About
  - Die Version der Anwendung anzeigen lassen.

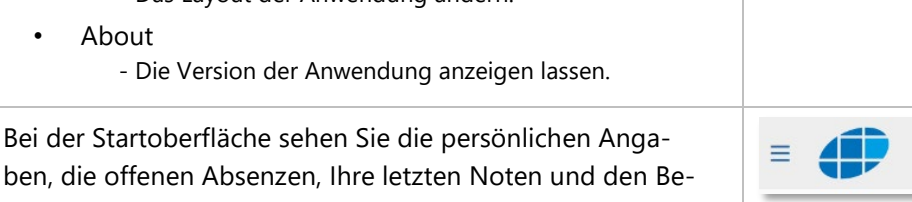

ben, die offenen Absenzen, Ihre letzten Noten und den Bereich für die Anmeldung an schulNetz .mobile.

# 4. Noten

| E                                                 | Noten Absenze | en Unterricht | 🛗 🗹<br>Agenda Kommuni | kation Listen&Dokumente | e eSchool |           | ∞) Ü Ç : |
|---------------------------------------------------|---------------|---------------|-----------------------|-------------------------|-----------|-----------|----------|
| Aktuelle Noten Zeugnisnoten                       | 1             |               |                       |                         |           |           |          |
| Aktuelle Noten -                                  |               |               |                       |                         |           |           | 5        |
| Kurs 2                                            |               |               | Notendurc             | hschnitt                |           | Bestätigt |          |
| ABU_GES-E-PRM22a-Schu<br>Gesellschaft             |               |               | 5.667                 | ٢                       | 3 4       | ja        |          |
| ABU_SK-E-PRM22a-Schu<br>Sprache und Kommunikation |               |               | 4.200                 |                         |           | ja        |          |
| SPO-E-PRM22a-Nyc<br>Sport                         |               |               | 4.500                 |                         | e m       | ja        |          |
| TG-E-PRM22a-Bud<br>Technische Grundlagen          |               |               | 3.100                 |                         |           | ja        |          |
| VFM-E-PRM22a-Bud                                  |               |               | 3.650                 |                         |           | ja        |          |

- 1. Auswahl Noten Art
- 2. Ansicht des Kurses (Fach- Klasse/Gruppe, Lehrperson)
- 3. Detaillierte Übersicht der Noten
- 4. Ansicht des Notenverlaufes
- 5. Export der detaillierten Notenübersicht als PDF

#### 5. Absenzen / Urlaubsantrag

| Beim Aufruf der Absenzen sehen sie<br>eine Zusammenstellung Ihrer entschul- | =        |   | <b>A</b><br>Start                               | Noten       | Absenzen  | tiii<br>Agenda | Mommunikation | Listen&Dokumente |
|-----------------------------------------------------------------------------|----------|---|-------------------------------------------------|-------------|-----------|----------------|---------------|------------------|
| digten und unentschuldigten Absenzen.                                       | Erfassen | 1 | Absenzen - z_Test LL Mobile App Doku Kurt (L2a) |             |           |                |               |                  |
|                                                                             |          |   | Offene Absenzmeldungen<br>ab 06.01.2021         |             |           |                |               |                  |
|                                                                             |          |   | Da                                              | ntum        |           | Z              | eit           | К                |
|                                                                             |          |   | An                                              | nzahl Ereig | gnisse: 0 |                |               |                  |
|                                                                             |          |   |                                                 |             |           |                |               |                  |

| Durch klicken auf Erfassen und dann      |                                                                                                    |
|------------------------------------------|----------------------------------------------------------------------------------------------------|
| das Plussymbol öffnet sich eine Maske    |                                                                                                    |
| zur Erfassung von neuen Absenzen.        | Absenzen eintragen                                                                                                    |
| 5                                        | Name V Vorname V Abw. von A Abw. bis A Typ A Grund A Z                                                                                                    |
|                                          | Image: Image: |
| Alexandra de de la Caración Alexandre    |                                                                                                    |
| Absenzen entschuldigen: Um Absen-        | C : Lemender2 KSSEE Do, 26.11.2020 Absenz Krankheit                                                                                                    |
| zen nach Ihrer Rückkehr an die Schule    |                                                                                                    |
| zu entschuldigen lassen Sie das Ab-      | Lemender/Lemende Grund<br>Lemender2 KSSEE L6b V Krankheit V                                                                                                    |
| senzenformular von allen betroffenen     | Absenztyp                                                                                                    |
| Fachlehrpersonen visieren und geben      | Abwesend von * Abwesend bis *                                                                                                    |
| das Formular am Schluss Ihrer Klassen-   | 08.12.2020 🗰 08.12.2020 📾                                                                                                    |
| lehrperson ab                            | Abwesend ab (Uhrzeit) O Abwesend bis (Uhrzeit) O                                                                                                    |
|                                          |                                                                                                    |
| Das kombinierte Absenzen/Hrlaubs-        | Kommentar                                                                                                    |
| formular finden Sie unter Ouicklinks auf | h                                                                                                    |
| der Mehasite                             | Aktionen                                                                                                    |
| der webseite.                            | ERFASSEN ABBRECHEN                                                                                                    |
|                                          |                                                                                                    |
| Einen Urlaubantrag erfassen Sie im       | Lernender/Lernende Grund                                                                                                    |
| Voraus wie eine Absenz, aber mit         | E L1aTEST V Urlaub V                                                                                                    |
| Grund «Urlaub». Tragen Sie die be-       | Absenztyp                                                                                                    |
| troffenen Lektionen auf das Absenzen-    | Absenz                                                                                                    |
| formular ein und legen dieses dem zu-    | Abwesend von * Abwesend bis * 16.06.2021                                                                                                    |
| ständigen Prorektorat vor                | Abwasand ab ((Ibrzait)                                                                                                    |
|                                          | 8:00 (11/2eit) 17:00 (11/2eit)                                                                                                    |
|                                          | Kommentar<br>Vorbereitungskurs Schulolympiade                                                                                                    |
|                                          | //                                                                                                    |

# 6. Agenda

Der Aktualisierungsrhythmus der Termin- und Stundenpläne wird von Ihrer Schulverwaltung festgelegt.

# 6.1 Lernendenpläne (Stundenplan)

Unter Lernendenpläne sehen Sie ihren persönlichen Stundenplan, Termine und den Prüfungsplan.

| = 🗭                                    | <b>क्षे</b><br>Start | Noten Al                   | Ssenzen Agend                     | a Komm                   | <b>u</b> nikation    | Listen&Dol     | kumente         | eSchool          |                       |
|----------------------------------------|----------------------|----------------------------|-----------------------------------|--------------------------|----------------------|----------------|-----------------|------------------|-----------------------|
| Stundenplanansichten<br>Lernendenpläne | Lerne<br>Name: K     | endenpla<br>Kurt z Test LL | <b>n</b><br>Mobile App Doku       | L2a S                    |                      | AN 1           |                 | 3<br>PRŰFUNGEN   |                       |
| Terminliste                            |                      |                            |                                   |                          |                      |                |                 |                  |                       |
| Prüfungsplan                           | (4) Tag              | Woche                      | Monat                             | L                        | iste                 | Wochenpl       | an              | 22. N            | Mär 2021 – 28. Mär 20 |
|                                        |                      | Mo 2                       | 2. Mär 2021                       | C                        | Di 23. Mär 20        | 21             | Ν               | /li 24. Mär 2021 | Do 25. Mär 2021       |
|                                        |                      |                            |                                   |                          |                      |                |                 |                  | Rückmeldegespräche K1 |
|                                        |                      |                            |                                   |                          |                      |                |                 |                  |                       |
|                                        | 07:45<br>1<br>08:55  | M 004<br>IN-L2a-ScR        | IN-L2a-ScR<br>Excel und<br>drohne | l 201<br><b>FR-L2a-K</b> | cim                  |                |                 |                  | l 104<br>DE-L2a-BIR   |
|                                        | 09:05                | l 211<br>FR-L2a-KIN        |                                   | S 003<br><b>HW-L</b>     | S 004<br><b>HW-L</b> | N 304<br>NT-L2 | S 009<br>MA-L2a | -AnS             | l 304<br>GS-L2a-SuA   |

Bei 1-3: Sie können die entsprechenden Items ein- bzw. ausblenden. Bei 4: Selektieren Sie die Ansicht nach Tag, Woche, Monat, Kalender öffnen, in Listenform oder als Wochenplan.

Um Details des Kurses (Lektion im Stundenplan) anzuzeigen, klicken Sie direkt auf die entsprechende Kachel.

| Lerne               | endenplar           | า                  |          |             |            |              |              |
|---------------------|---------------------|--------------------|----------|-------------|------------|--------------|--------------|
| Name: K             | (urt z_Test LL N    | Iobile App         | Doku L2a | STUNDE      | NPLAN      | TERMINE      | PRÜFUN       |
| Tag                 | g Woche             | Monat              | Ξ.       | Liste       | Woche      | nplan        |              |
|                     |                     |                    | 07:45    | - 08:55 IN- | L2a-ScR    |              |              |
|                     | Mo 22               | . Mär 2021         | Klasse   |             | L2a        |              |              |
| $\bigcirc$          |                     |                    | Raum     |             | M 004      |              |              |
|                     |                     |                    | Lehrer   |             | Lehrer aus | Kursverbindu | ng (Schenk R |
| 07:45<br>1<br>08:55 | M 004<br>IN-L2a-ScR | Excel un<br>drohne | nd Komm  | entar       |            |              |              |
| 09:05               | 1 211               |                    | Markie   | rung        | Keine Marl | kierung      |              |
| 2 10:15             | FR-L2a-KIM          |                    | At       | brechen     |            |              |              |
| 10:40               | S -102              |                    | IN 304   | + 5003      | 5 004      | 1207         |              |

#### 6.2 Terminliste

In dieser Liste sind Termine dargestellt, die Ihre Schule hier zur Verfügung stellt.

| • 🥏 👘                                | finer ( | Nolen  | Alarian Agend  |      | unkalion ListenSi | Astumente efforcial |                                              |           |
|--------------------------------------|---------|--------|----------------|------|-------------------|---------------------|----------------------------------------------|-----------|
| Stundenplanamichten<br>Lononderplane | Termi   | nliste |                |      |                   |                     |                                              |           |
| Terminliste                          |         | Wv 🔺   | Datum von 🔹    | Wb 🔺 | Datum bis 🔺       | von 🕶 bis 🔺 Ort 🔺   | Beschreibung .                               | Ket. 💌    |
| Prüfungsplan                         | Q.      |        |                |      |                   |                     |                                              |           |
|                                      | 1.      | 12     | Pi, 26/03/2021 | 12   | Fr. 26.03.2021    |                     | Présentation der Facherbeiten F3, Nachmittag | F1/2/3/4  |
|                                      | 2.      | 10     | DE 30.032021   | 13   | Di, 30.03.2021    |                     | Praktische Maturaprüllung Sport (CSP)        | K4L6      |
|                                      | 3.      | 16     | Ma, 19.04.2021 | 17   | 50.02.05.2021     |                     | Unterrichtspraktikum F1                      | F1        |
|                                      | 4.      | 16     | Mp. 19.04.2021 | 16   | Fr. 23.04.2021    |                     | Frühängsstudienwoche                         | FLE2F3.FL |
|                                      | 5.      | 16     | Mp, 19.04.2021 | 16   | Mo, 19.04.2021    |                     | Experimentierhalbteg Mätchen E2              | L2        |

#### 6.3 Prüfungsplan

Diese Übersicht enthält alle ange-= Start Notan 🔒 🗙 🧼 🛛 2 ▦ kündigten Prüfungen. Die Navigation Stundenplana Prüfungsplan 盎 der KLP: S-MMA 1 ist dieselbe wie bei den Lernendenm Liste plänen. Prüfungsplan Für Details zu einer Prüfung klicken der KLP: L2a Berger Cyrille Woche Monat Sie auf die entsprechende Kachel. List 1. Mär 2021 MA-L2a-AnS Prüfung GleichungenSem2 Prüfungsstoff Änderungsdatum 11.03.2021

# 7. Listen & Dokumente

#### 7.1 Meine Kurse

| Die Ansicht Meine Kurse listet alle<br>Kurse auf hei denen Sie angemeldet | =                              | 🛠 📧 🎥 🛗 Start Noten Absenzen Agenda Listen&Dokumente |  |  |  |  |  |  |
|---------------------------------------------------------------------------|--------------------------------|------------------------------------------------------|--|--|--|--|--|--|
| sind und die Sie besuchen.                                                | Listen<br>Meine Kurse          | Persönliche Kursübersicht                            |  |  |  |  |  |  |
|                                                                           | Dossier                        | Kurse im 1. Semester 2022/2023                       |  |  |  |  |  |  |
|                                                                           |                                |                                                      |  |  |  |  |  |  |
| Durch Klick auf das Clipboard am                                          | Persönliche Kursübersicht      |                                                      |  |  |  |  |  |  |
|                                                                           | Kurse im 1. Semester 2022/2023 |                                                      |  |  |  |  |  |  |
| Ende des Eintrags kann die Klassen-                                       | Kurskürzel Kursart Bezei       | hnung Lehrperson                                     |  |  |  |  |  |  |
| liste eingesehen werden                                                   |                                |                                                      |  |  |  |  |  |  |
| liste enigesenen werden.                                                  |                                |                                                      |  |  |  |  |  |  |
|                                                                           |                                |                                                      |  |  |  |  |  |  |
|                                                                           | -                              |                                                      |  |  |  |  |  |  |
|                                                                           |                                |                                                      |  |  |  |  |  |  |

#### 7.2 Persönliches Dossier

Im Dossier werden von der Schule wichtige Dokumente wie Zeugniskopien, Schulbestätigungen, E-Mails usw. der Lernenden abgelegt. Diese Dokumente sind für die Lernenden, das Sekretariat und die Lehrpersonen sichtbar.

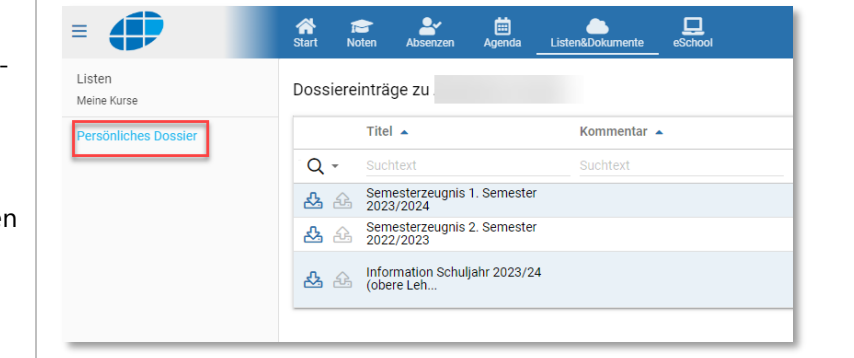

#### 7.3 Ablage

Dokumente können in der Ablage abgelegt werden. Mit der Suche kann danach gesucht werden, falls es sich um eine grössere Ablage handelt.

In dieser Ablage können persönliche Dokumente abgelegt werden. Es kann auch eine eigene Ordnerstruktur angelegt werden.

| •                                          | A<br>Start | 100<br>Noten                 | Absenzen | 💼<br>Agenda | Kommunikation | Listen&Dokumente |
|--------------------------------------------|------------|------------------------------|----------|-------------|---------------|------------------|
| <b>Listen</b><br>Kurslisten<br>Meine Kurse | Doku       | I <b>menten</b><br>Meine Dok | ablage   | 2           |               |                  |
| Dokumente<br>Suche<br>Ablage               |            |                              |          |             |               |                  |
| Dossier                                    |            |                              |          |             |               |                  |

# 8. Kommunikation

Hier haben Sie in *schulNetz* die Möglichkeit, E-Mails an Lernende aus Ihren Kursen oder Lehrpersonengruppen zu erstellen und zu versenden. E-Mails können Sie hier jedoch nicht empfangen.

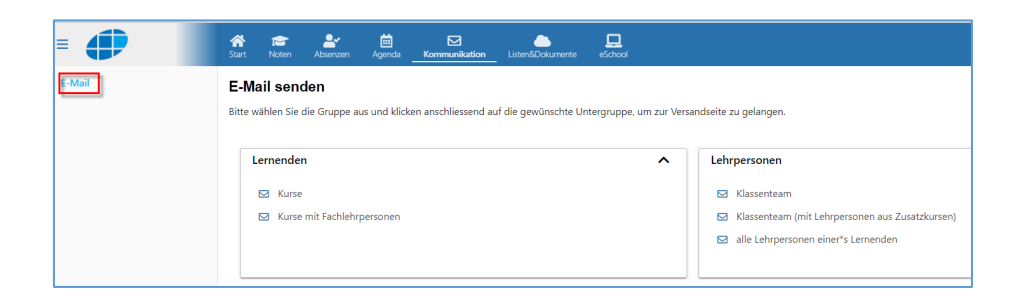

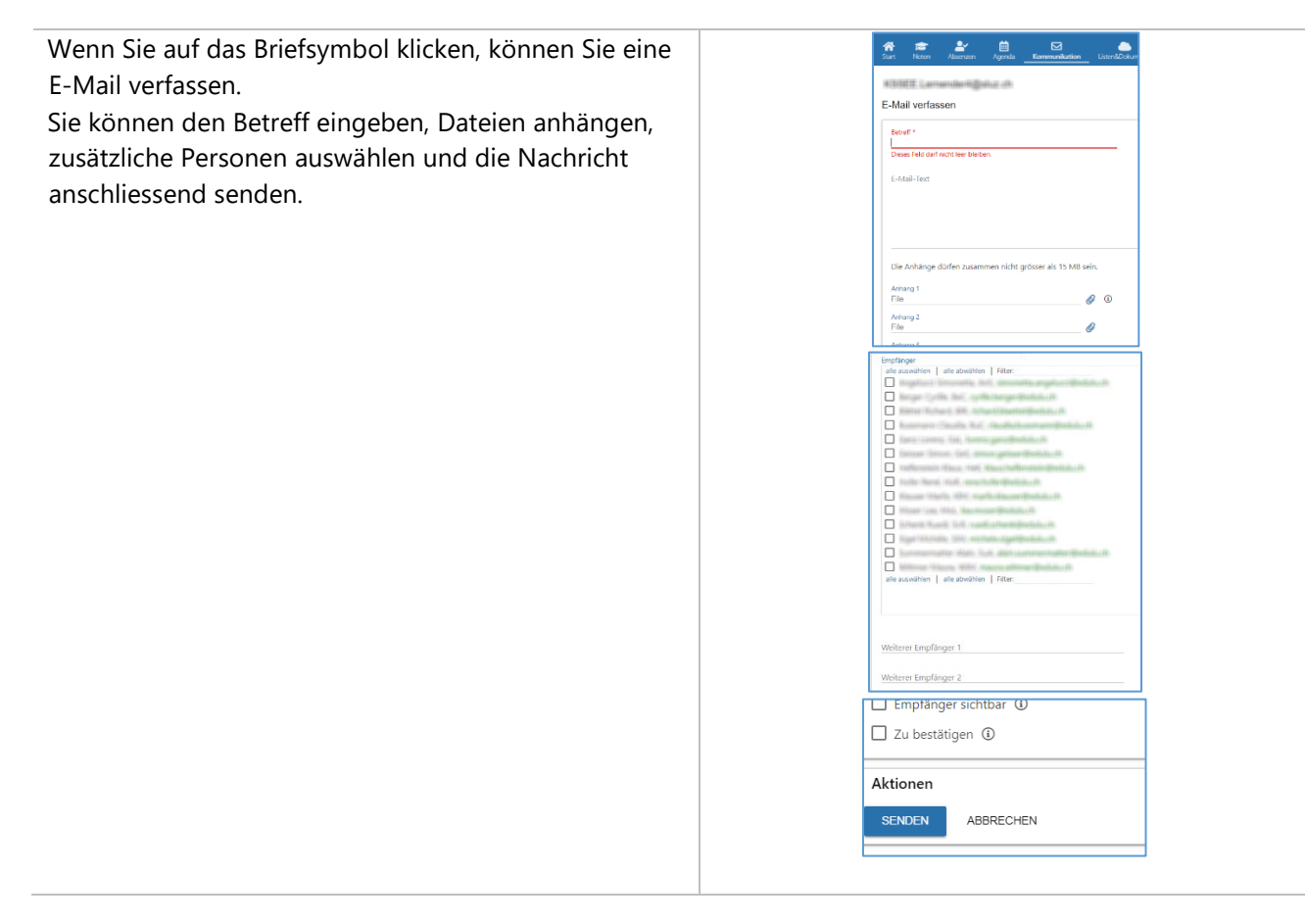

#### 9. Zugriff auf schulNetz mit dem Smartphone

Die Installation und das Einrichten des **schulNetz APP** sowie deren Funktionsumfang entnehmen sie der separaten Anleitung (**KSSEE Anleitung schulNetz App**) welche sie auf unter Quicklinks auf der Webseite der KS Seetal oder dem <u>BKD-Info Hub vorfinden</u>.

# 10. Stundenplan in Kalenderform abonnieren

Mit dem Abonnieren des Stundenplans können Sie den Kalender einbinden, zum Beispiel in Outlook- oder Google Kalender, auf dem PC oder Mobile Gerät.

Um den Stundenplan zu abonnieren, klicken Sie auf der Startseite von *schulNetz* ganz unten auf den Link *Stundenplan-Abo freigeben*.

| Stunde<br>Sie kör | enplan-Abo<br>nnen Ihren Stundenplan freigeben, um diesem im iCal-Format zu abonnieren. |
|-------------------|-----------------------------------------------------------------------------------------|
| Diese [           | Dienstleistung ist gratis. Bitte beachten Sie jedoch, dass abhängig von Ihrem M         |
| STUN              | JDENPLAN-ABO EREIGEBEN                                                                  |

Sie haben 2 Möglichkeiten, den Stundenplan einzubinden:

- 1. Einbinden per QR Code (QR Code anfordern)
- 2. Einbinden per E-Mail Link (E-Mail senden lassen)

Von der Variante QR Code wird abgeraten, weil der Kalender nicht synchronisiert wird. Es erfolgt lediglich ein einmaliger Download der nicht aktualisiert wird. In dieser Anleitung wird aus diesem Grund nur die Variante des Einbindens per E-Mail Link erklärt.

| Klicken Sie auf <i>E-Mail senden lassen.</i><br>Der Link zum Einbinden wird an Ihre @sluz Mailadresse<br>geschickt.                                | Stundenplan-Abo<br>Sie können den Link zum Stundenplan-Abo als QR Code anfordern , ode per E-Mail senden lassen.<br>Drücken Sie auf den Link <i>Stundenplan-Abo sperren</i> , um diese Funktion zu sperren.<br>STUNDENPLAN-ABO SPERREN                                                                                                    |
|----------------------------------------------------------------------------------------------------|----------------------------------------------------------------------------------------------------|
| Abonnieren in iPhone                                                                                                    | ∎II Swisscom 🗢 16:44 37% 💽                                                                                                    |
| Kopieren Sie den Link, den Sie im letzten Schritt per Mail<br>erhalten haben.<br>Wählen Sie auf Ihrom iPhone <i>Einstellungen &amp; Kalender</i> & | Abbrechen Abonnement Weiter                                                                                                    |
| Accounts > Account hinzufügen > Andere.                                                                                                    | Server schulnetz.lu.ch/kssee/cindex.php                                                                                                    |
| Tippen Sie auf <i>Kalenderabo hinzufügen.</i><br>Kopieren Sie den Link von <i>schulNetz</i> in das Feld Server                                     |                                                                                                    |
| und tippen Sie auf <i>Weiter</i> .                                                                                                    |                                                                                                    |
| Abonnieren in Outlook                                                                                                    | n   34 25 35 27 28 29 30<br>n   31 1 2 3 4 5 6<br>→ Meile Kalender                                                                                                    |
| Rechtsklicken Sie in Outlook auf Andere Kalender > Aus<br>dem Internet                                                                             | Clander  Country  Country  Co  |
| Kopieren Sie den Link aus <i>schulNetz</i> in das Feld und kli-                                                                                    | Base Kalendorsproge         100, dans Alexandra           Mark Kalendorsbank Statement         100, dans Alexandra           Mark Kalendorsbank Statement         100, dans Alexandra           Mark Kalendorsbank Statement         100, dans Alexandra           Mark Kalendorsbank Statement         100, dans Alexandra           Mark Kalendorsbank Statement         100, dans Alexandra           Mark Kalendorsbank Statement         100, dans Alexandra                                                                                                    |
| cken Sie auf UK.                                                                                                    | A Vada glam     B V Vaga unitaria     Construction of the construction of the con      |
|                                                                                                    | Beispiel: webcal://www.example.com/calendars/Calendars/C |
| Abonnieren in Google Kalender                                                                                                    | ← Einstellungen                                                                                                    |
| Klicken Sie auf Kalender hinzufügen > Per URL                                                                                                    | Algemein Per URL Kälender hinzufügen  URL des Kalenders                                                                                                    |
| Kopieren Sie den Link von <i>schulNetz</i> in das Feld und                                                                                         | Kallender abonnieren Der Kalender (Öffertlich machen<br>Negen Kalender einrichten Sischorsen einem Fallender im Dal Format über dessen Adresse Iteradigen.                                                                                                    |
| klicken Sie auf Kalender hinzufügen.                                                                                                    | Belevarde Kalende ansehen Kalender Inscriftgen<br>Per UR:                                                                                                    |

#### 11. Support

Falls Sie Unterstützung benötigen, wenden Sie sich bitte an Ihre Klassenlehrperson oder die Power User der Schule.